## Anleitung zur AG-, WP-, und G-WP-Einwahl der FMG Laubach

Folgen Sie der Verknüpfung auf unserer Homepage oder geben Sie in die Adressleiste ihres Browsers folgenden Link ein: **portal.lanis-system.de/6054** Sie gelangen auf folgende Internetseite:

| Frie<br>Schulp                  | drich-Magnus-Gesamtschule<br>ortal von LANIS-Online des Supportcenters für pådagogisch | ne IT der hessischen Lehrkräfteaka                                                                                                    | ademie                                                      |
|---------------------------------|----------------------------------------------------------------------------------------|----------------------------------------------------------------------------------------------------|-------------------------------------------------------------|
|                                 |                                                                                        |                                                                                                    | 🗲 Support 🗸 🧿 Impressum                                     |
| Frie<br>Laub<br>Login in das So | edrich-Magnus<br>ach                                                                   | S-Gesan                                                                                                    | ntschule<br>Bitte geben Sie hier<br>Vorname.Nachname<br>ein |
| Login für Lehrend               | le                                                                                     | The second second secon | nnen                                                        |
| Benutzername                    | Vorname Nachname oder Kürzel                                                           | Benutzername                                                                                                    | Venname.Nachname                                            |
| Pas An eir                      | dieser Stelle muss<br>das Passwort<br>gegeben werden.                                  | Passwort                                                                                                    | Benutzernamen merken<br>*D Login                            |

Hier müssen Sie nun den Namen und das Passwort eingeben. **WICHTIG:** Sowohl der Benutzername als auch das Passwort sind dieselben, mit denen sich Ihr Kind in unserem Schulnetzwerk anmeldet. Bitte achten Sie vor allem bei zwei oder mehr Vornamen auf die korrekte Schreibweise. Sollte das Login nicht möglich sein, kann sich Ihr Kind bei der **Klassenlehrerin** oder dem **Klassenlehrer** über die **Schreibweise des Namens in unserem System und über sein Passwort informieren.** In 95% der Fälle sind vergessene Passwörter oder falsche Schreibweise des Namens die Ursachen, falls das Login nicht wie gewünscht funktioniert.

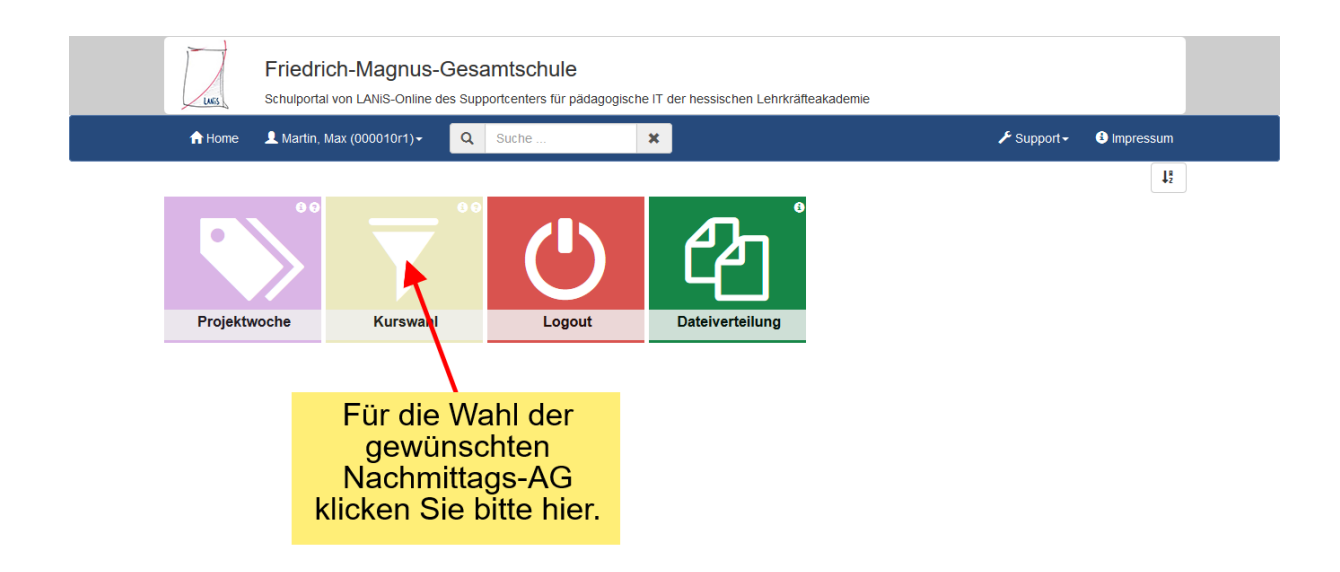

Sobald der Login erfolgreich war, werden Sie auf oben gezeigte Seite weitergeleitet. Klicken Sie "Kurswahl" an.

| Wahl-<br>Tool<br>Projektwochen, Kurswahlen, GTA-Wahlen                              | News & Updates FAQ/Hilfe Forum                                          |
|-------------------------------------------------------------------------------------|-------------------------------------------------------------------------|
|                                                                                     | a Abmelden                                                              |
| Veranstaltung auswählen                                                             |                                                                         |
| (1) Aktuell existiert mehr als eine Veranstaltung für Sie. Bitte wählen Sie die     | gewünschte aus.                                                         |
| AG Einwahl 16/17 vom 07.09.2016 bis 30.06.20     Test vom 05.09.2016 bis 31.01.2012 |                                                                         |
|                                                                                     | Wählen Sie die richtige<br>Veranstaltung aus und<br>klicken Sie sie an. |

Gegebenenfalls müssen Sie die Veranstaltung auswählen, bevor Sie die Auswahl der AG treffen können.

|                                                                                |                                                                                                    |                                                                                                    | 🔏 Abmelden                                      |                                                                                      |
|--------------------------------------------------------------------------------|----------------------------------------------------------------------------------------------------|----------------------------------------------------------------------------------------------------|-------------------------------------------------|--------------------------------------------------------------------------------------|
|                                                                                | Projekte v                                                                                                    | vählen - Schritt 1 von                                                                                                    | 3                                               |                                                                                      |
|                                                                                | Projekte au                                                                                                    | ıswählen                                                                                                    |                                                 |                                                                                      |
|                                                                                | Uveranstaltung                                                                                                    | Test                                                                                                    | Klicken Sie hier, um eine                       |                                                                                      |
|                                                                                | 🗳 Zeitraum                                                                                                    | vom 05.09.2016 bis 31.01.2017                                                                                                    | Beschreibung aller AG                           |                                                                                      |
|                                                                                | Wunschabgabe                                                                                                    | vom 04.09.2016 bis 04.09.2016                                                                                                    | Angebote einzusehen.                            |                                                                                      |
|                                                                                | Teilnehmer                                                                                                    | Max Martin (6054.max.martin)                                                                                                    |                                                 |                                                                                      |
|                                                                                | En de start                                                                                                    |                                                                                                    |                                                 |                                                                                      |
|                                                                                | Die <u>Ubersicht ub</u>                                                                                                    | <u>er die Protekte</u> sowie die austuhrliche Beschreibu                                                                                                  | ng kannst du <u>hier</u> auf <del>fth</del> en! |                                                                                      |
|                                                                                |                                                                                                    |                                                                                                    |                                                 |                                                                                      |
|                                                                                | Bitte gib die Nummern                                                                                                    | der 1 Projektwünsche ein oder wähle die Projekte                                                                                                    | e durch die Box daneben aus:                    |                                                                                      |
|                                                                                | Bitte gib die Nummern<br>Wunsch Nun                                                                                                    | der 1 Projektwünsche ein oder wähle die Projekte<br>n <b>mer</b>                                                                                          | e durch die Box daneben aus:<br>Projekt         |                                                                                      |
|                                                                                | Bitte gib die Nummern<br>Wunsch Nun<br>Montag                                                                                                    | der 1 Projektwünsche ein oder wähle die Projektr<br>nmer                                                                                                  | e durch de Box daneben aus:<br>Projekt          | Klicken                                                                              |
| enn Sie                                                                        | Bitte gib die Nummern<br>Wunsch Nun<br>Montag<br>1. Wunsch                                                                                                    | der 1 Projektwünsche ein oder wähle die Projektr<br>mmer<br>kein Projekt ausgewält                                                                        | e durch die Box daneben aus:<br>Projekt         | Klicken<br>Sie hier,                                                                 |
| enn Sie<br>nit der                                                             | Bitte gib die Nummern<br>Wunsch Nun<br>Montag<br>1. Wunsch Dienstag                                                                                              | der 1 Projektwünsche ein oder wähle die Projektr<br>mmer kein Projekt ausgewält                                                                           | e durch die Box daneben aus:<br>Projekt         | Klicken<br>Sie hier,<br>wenn Sie                                                     |
| enn Sie<br>nit der<br>uswahl                                                   | Bitte gib die Nummern<br>Wunsch Nun<br>Montag<br>1. Wunsch<br>Dienstag<br>1. Wunsch                                                                              | der 1 Projektwünsche ein oder wähle die Projektr<br>amer<br>                                                                                              | e durch die Box daneben aus:<br>Projekt         | Klicken<br>Sie hier,<br>wenn Sie<br>eine AG                                          |
| enn Sie<br>nit der<br>uswahl<br>fertig                                         | Bitte gib die Numern<br>Wunsch Nun<br>Montag<br>1. Wunsch Dienstag<br>1. Wunsch Mittwoch                                                                         | der 1 Projektwünsche ein oder wähle die Projektr<br>nmer                                                                                                  | e durch die Box daneben aus:<br>Projekt         | Klicken<br>Sie hier,<br>wenn Sie<br>eine AG<br>am                                    |
| enn Sie<br>nit der<br>uswahl<br>fertig<br>sind,                                | Bitte gib die Numern<br>Wunsch Nun<br>Montag<br>1. Wunsch<br>1. Wunsch<br>Mittwoch<br>1. Wunsch<br>1. Wunsch<br>1. Wunsch<br>1. Wunsch<br>1. Wunsch<br>1. Wunsch | der 1 Projektwünsche ein oder wähle die Projekt         nmer         kein Projekt ausgewält         kein Projekt ausgewält         kein Projekt ausgewält | e durch die Box daneben aus:<br>Projekt         | Klicken<br>Sie hier,<br>wenn Sie<br>eine AG<br>am<br>Montag                          |
| enn Sie<br>nit der<br>uswahl<br>fertig<br>sind,<br>dicken                      | Bitte gib die Numern<br>Wunsch Nun<br>Montag<br>1. Wunsch<br>Dienstag<br>Hittwoch<br>1. Wunsch<br>Donnerstag                                                     | der 1 Projektwünsche ein oder wähle die Projekt<br>mmer  kein Projekt ausgewält  kein Projekt ausgewält  kein Projekt ausgewält                           | e durch die Box daneben aus:<br>Progekt         | Klicken<br>Sie hier,<br>wenn Sie<br>eine AG<br>am<br>Montag<br>auswähler             |
| enn Sie<br>nit der<br>uswahl<br>fertig<br>sind,<br>licken<br>ie bitte          | Bitte gib die Numern<br>Wunsch Nun<br>Hontag<br>1. Wunsch<br>Dienstag<br>1. Wunsch<br>Mittwoch<br>1. Wunsch<br>1. Wunsch<br>1. Wunsch<br>1. Wunsch<br>1. Wunsch  | der 1 Projektwünsche ein oder wähle die Projekt<br>amer  kein Projekt ausgewält  kein Projekt ausgewält  kein Projekt ausgewält  kein Projekt ausgewält   | e durch die Box daneben aus:<br>Projekt         | Klicken<br>Sie hier,<br>wenn Sie<br>eine AG<br>am<br>Montag<br>auswähler<br>möchten. |
| enn Sie<br>nit der<br>uswahl<br>fertig<br>sind,<br>licken<br>ie bitte<br>hier. | Bitte gib die Nummern<br>Wunsch Num<br>Hontag<br>1. Wunsch Dienstag<br>1. Wunsch Mittwoch<br>1. Wunsch Donnerstag<br>1. Wunsch Freitag                           | der 1 Projektwünsche ein oder wähle die Projekt<br>amer  kein Projekt ausgewält  kein Projekt ausgewält  kein Projekt ausgewält  kein Projekt ausgewält   | e durch die Box daneben aus:<br>Projekt         | Klicken<br>Sie hier,<br>wenn Sie<br>eine AG<br>am<br>Montag<br>auswähler<br>möchten. |

Wenn Sie die Wunschangaben überprüft haben, gelangen Sie auf folgende Seite:

| Wahl-<br>Tool    | Friedrich-Magnus-Gesa<br>STA-Angebote Max Martin (10r1) | mtschule      | News & Up                   | dates FAQ.Milfe Forum |
|------------------|---------------------------------------------------------|---------------|-----------------------------|-----------------------|
| Cont 2           |                                                         | 4             | Abmelden                    | <u> </u>              |
| Projek<br>Nünsch | te wählen - Schritt 2<br>ne überprüfen                  | 2 von 3       |                             |                       |
| Veranstal        | tung Test 2. HJ                                         |               |                             |                       |
| 🖷 Zeitraum       | vom 06.02.2017 bis 23.06.2017                           |               |                             |                       |
| Wunschal         | bgabe vom 07.01.2017 bis 28.01.2017                     |               |                             |                       |
| Teinehme         | er Max Martin (6054.max.martin)                         |               |                             |                       |
| Wunsch           | Projekt                                                 |               |                             |                       |
| Montag           | Hausaufnahenhetreuzon (#15. Montan.)                    | -             | Hier sehen S<br>Zusammenfas | ie eine<br>sung der   |
| Dienstag         |                                                         |               | gewählten                   | AG                    |
| 1. Wunsch        | Fußball für Jungen (#14 , Dienstag )                    |               |                             |                       |
| Mittwoch         |                                                         |               |                             |                       |
| 1. Wunsch        | Basketball (#4 , Mittwoch )                             | 5             | Sind Sie mit der            |                       |
| Donnerstag       | 2                                                       |               | Auswahl                     |                       |
| 1. Wunsch        |                                                         | z             | ufrieden, klicken           |                       |
| Freitag          |                                                         |               | Sie bitte hier.             |                       |
| 1. Wunsch        | Schulband (#32 , Freitag)                               |               |                             |                       |
| Wunsch           | hangaben speichern 🛛 🔂 Wunschar                         | ngaben ändern |                             |                       |

Nach dem Speichern der Wunschangaben müssen Sie nur noch das Unterschriftenformular ausdrucken:

| Projekte visition       Test         Image: Projekte visition       Test         Image: Projekte visition       tom 05.09.2016 bis 31.01.2017         Image: Projekte visition       tom 04.09.2016 bis 04.09.2016         Image: Projekte visition       tom 04.09.2016 bis 04.09.2016                                                                                                    |         |
|----------------------------------------------------------------------------------------------------|---------|
| Image: Wirschabung       Test         Image: Wirschabung       vom 05.09.2016 bis 31.01.2017         Image: Wirschabung       vom 04.09.2016 bis 04.09.2016         Image: Wirschabung       Max Martin (6054.max.martin)                                                                                                    |         |
| Image: Contract of the second of the second of the seco |         |
| Wurschabgabe       vom 04.09.2016 bis 04.09.2016         & Teilnehmer       Max Martin (6054.max.martin)                                                                                                    |         |
| Teinehmer Max Martin (6054.max.martin)      Deine Wünsche wurden erfolgreich gespeichert! Bitte beachte den folgenden Hinweis! Jetzt ausloggen und zurück zur Startseite gehen!                                                                                                    |         |
| Obeine Wünsche wurden erfolgreich gespeicherti Bitte beachte den folgenden Hinweist Jetzt ausloggen und zurück zur Startseite gehen!                                                                                                    |         |
| Um die Wahl endgültig abzuschließen, muss noch das folgende Formular aufgerufen, ausgedruckt und unterschrieben abgeben werden.                                                                                                    |         |
| Wunsch Projekt Als letzten Schritt bitten wir                                                                                                    | ir Sie. |
| das Unterschriftenformu                                                                                                    | ular    |
| 1. Wunsch Hausaufgabenbetreuung (#15, Montag) auszudrucken und untersch                                                                                                    | nrieben |
| Dienstag Ihrem Kind wieder mit in                                                                                                    | die     |
| 1. Wunsch Fußball für Jungen (#14, Dienstag) Schule zu geben.                                                                                                    |         |
| Mittwoch                                                                                                    |         |

Das ausgedruckte und unterschriebene Formular soll Ihr Kind bitte bei der Klassenlehrerin oder dem Klassenlehrer abgeben.

Sollten bei der beschriebenen Anmeldung zu den AG irgendwelche Probleme auftauchen, kann die Einwahl auch in der Schule durchgeführt werden. In den Pausen stehen hierfür die PCs in der Schülerbücherei zur Verfügung, Herr Feuchert hilft hierbei gerne.